Instructions to view Courses with 'I' or 'IN' through ADREG by Students

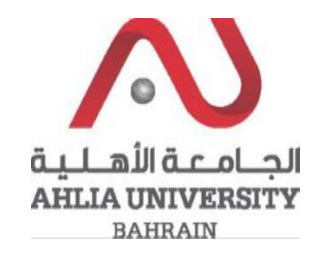

Step 1:

Click on the ADREG link in the Ahlia Website.

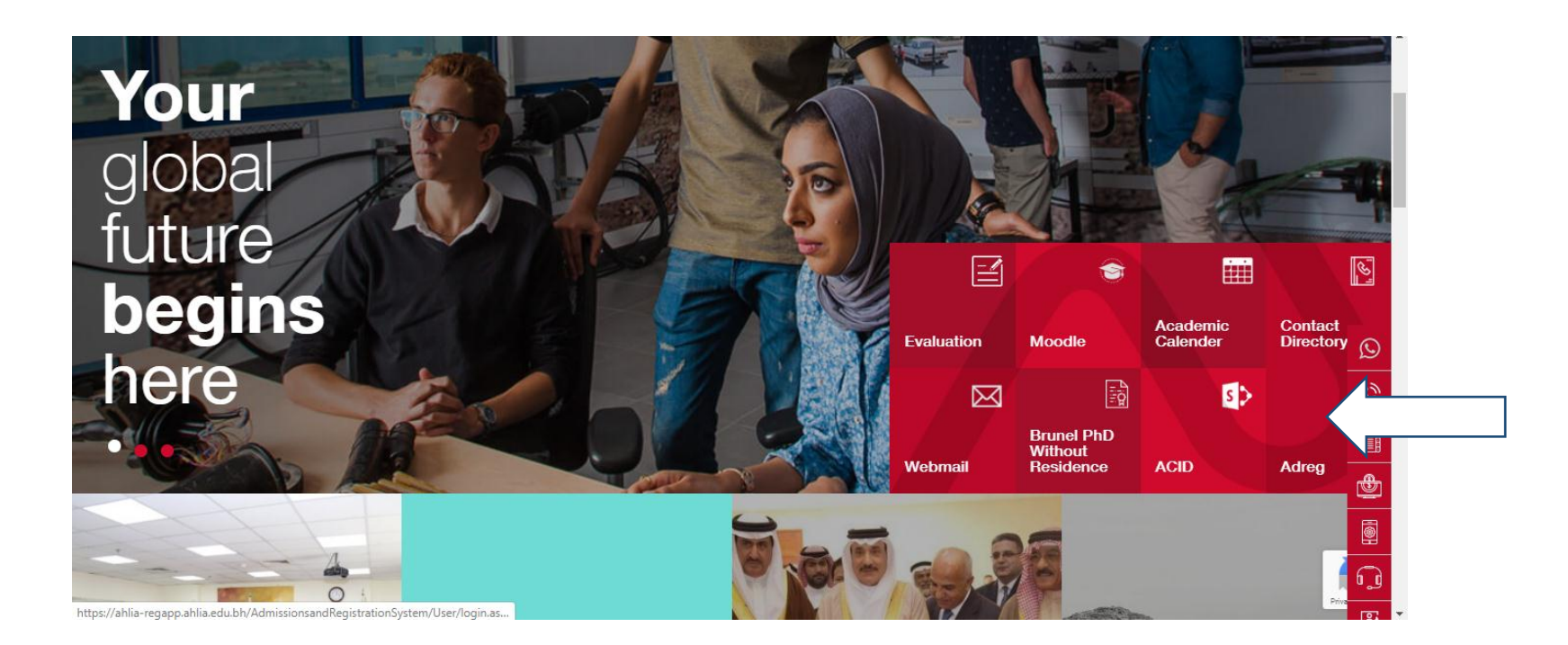

Instructions to view Courses with 'I' or 'IN' through ADREG by Students

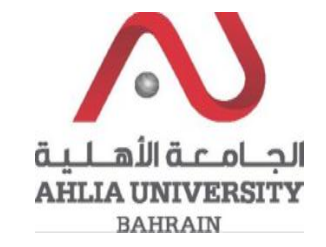

Step 2:

Enter the student username and password

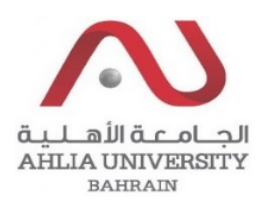

# Ahlia University Admission & Registration System

| Username    |                       |
|-------------|-----------------------|
| Password    |                       |
| L 8 E       | Enter the code shown: |
| Login Reset | Forget Password       |

Instructions to view Courses with 'I' or 'IN' through ADREG by Students

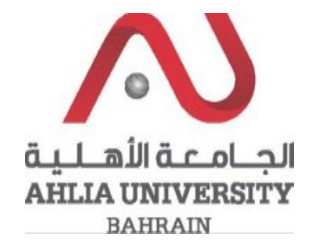

### Step 3:

Click on 'My Courses with 'I' or 'IN'

Contacts Information

**Curriculum Sheet** 

Emails

Exam Card

My Advisor

My Counsellor

My Courses with 'I' or 'IN'

Online Faculty Evaluation

Pre Registration

Ramadhan Timings (Second 2019/2020)

Request for (I) Grade

Request for Withdrawal from Semester

Registration

Registration Approval

Student Complaint

Transcript

#### Instructions to view Courses with 'I' or 'IN' through ADREG by Students

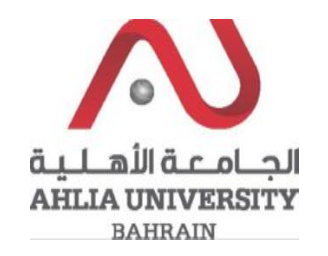

## Step 4:

The system will ask you for open or save or cancel you can choose open or save to view courses with 'I' or 'IN'

| Do you want to open or save | pdf (87.3 KB) from ahlia-regapp.ahlia.edu.bh? | Open | Save 🔻 | Cancel | × |
|-----------------------------|-----------------------------------------------|------|--------|--------|---|
|                             |                                               |      |        |        |   |

# Step 5:

The system will show courses with 'I' or 'IN' details:

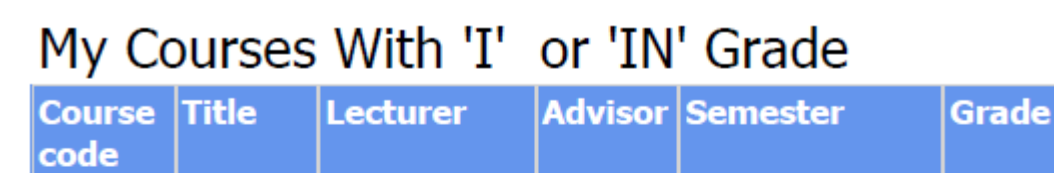